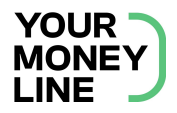

# Multi-Factor Authentication (MFA) Login Instructions

## Initial MFA Setup & Login:

#### STEP 1

After you complete the YML account registration process, click the "Log In" button. (For questions about your organization's personalized registration link and instructions, please reach out to your HR team).

You can access the Login Page with the following link: **yourmoneyline.com/login** 

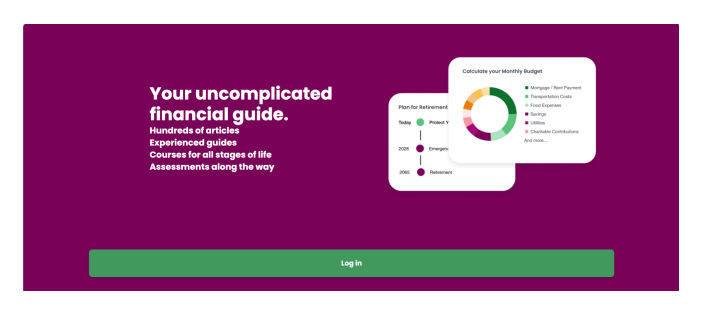

STEP 2

Enter your email and password in the designated fields

| Welcome                                                       |
|---------------------------------------------------------------|
|                                                               |
| Log in to Your Money Line to continue to Your-<br>Money-Line. |
| Email address                                                 |
| Password ©                                                    |
| orgot password?                                               |
| Continue                                                      |
|                                                               |

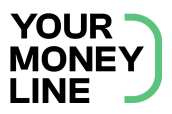

### STEP 3

After successfully entering your credentials, a prompt will appear requesting you to provide a mobile number. Enter your mobile number and click the "Continue" button to generate your 6-digit authentication code. The single-use code will be sent to the provided mobile number.

| YOUR<br>MONEY<br>LINE                                                                       |                           |
|---------------------------------------------------------------------------------------------|---------------------------|
| Secure Your Accou                                                                           | Int                       |
| Enter your phone number below. An Si<br>sent to that number with a code to enter<br>screen. | MS will be<br>on the next |
| United States, US, +1                                                                       | >                         |
| Enter your phone number                                                                     | þ                         |
| Continue                                                                                    |                           |
|                                                                                             |                           |
|                                                                                             |                           |

| Verify Your Identity          |      |
|-------------------------------|------|
| We've sent a text message to: |      |
| +1 3175065559                 | Edit |
| Enter the 6-digit code        |      |
|                               | 10   |
| L                             |      |
| Continue                      |      |
| Didn't receive a code? Resend |      |
|                               |      |
|                               |      |
|                               |      |

#### STEP 4

Enter the code you received and click the "Continue" button to access the YML dashboard.

**Congratulations! You've successfully completed the MFA setup process.** Remember that for all future logins, you will only need to enter the MFA code immediately after your email and password. Your account is now more secure with an added layer of authentication.

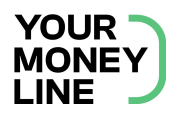

## **Post-MFA Setup Login:**

Please note that after completing the initial MFA setup, all subsequent logins will immediately be prompted to enter the SMS code upon entering your username & password on the Login Page.

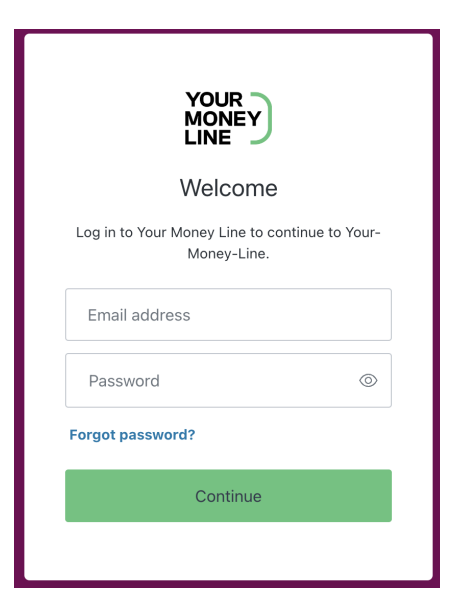

#### STEP 1

Log into your account for the Your Money Line Dashboard.

#### STEP 2

Upon logging in, you will automatically receive a verification code via SMS. Input the code in the provided field. That's it! You'll be in your account.

| Verify Your Identity                 |                |
|--------------------------------------|----------------|
| We've sent a text message to:        |                |
| +1 3175065559                        | Edit           |
| Enter the 6-digit code               | <sup>8</sup> 1 |
| Continue                             |                |
| Didn't receive a code? <b>Resend</b> |                |

Need help? Contact Customer Support at <u>help@yourmoneyline.com</u>